# I 入学手続きについて

### 1 入学手続きについて

入学に伴い下表1~6の手続きをお願いいたします。

提出書類は、郵送により提出するものと電子申請サービスにアクセスして登録していただくものがあります。

|   | 手続きの内容                                                                                   | 書類の名称等                                                                                                    | 期間・期日                         |
|---|------------------------------------------------------------------------------------------|----------------------------------------------------------------------------------------------------|-------------------------------|
| 1 | 入学料の納付                                                                                   | ★入学料納入通知書兼領収証書<br>(最寄りの金融機関にて納付)                                                                                                    | 推薦:2月5日(水)まで<br>学力:3月10日(月)まで |
| 2 | 入学一時金の納付                                                                                 | ★払込取扱票<br>納付後、領収書の写しをLoGoフォームで提出                                                                                                    | 3日12日(水)まで                    |
| 3 | ゆうちょ銀行窓口での手続き                                                                            | ★自動払込利用申込書<br>手続き後、控の写しをLoGoフォームで提出                                                                                                    | 3Л 12 H (ЛС) & С              |
| 4 | <u>入学手続き書類の提出</u><br><郵送><br>専用の封筒を使用し簡易書留で<br>お送りください。                                  | <ol> <li>生徒証明書</li> <li>2-1スピーキングテスト個人レポート<br/>(都立高校提出用)</li> <li>※推薦合格者のみ提出</li> <li>2-2自己PRカード</li> <li>※学力検査合格者のみ提出</li> <li>『芦花の会』入会確認書</li> <li>教科書補助教材販売同意書、<br/>着払い伝票</li> <li>-マイナンバー収集台紙<br/>(就学支援金書類)</li> </ol> | 3月3日(月)から<br>3月12日(水)まで       |
| 5 | <u>入学手続き書類の提出</u><br><logoフォームの入力><br/>※詳細はP.6を参照<br/><u>就学支援金のオンライン申請</u></logoフォームの入力> | <ol> <li>①生徒及び保護者等の基本情報</li> <li>※生徒の顔写真データが必要</li> <li>②芸術科目の選択希望</li> <li>③肖像権及び個人情報の取扱い</li> <li>④災害共済給付契約</li> <li>⑤保健調査・心臓検診調査・相談カード</li> <li>⑥その他</li> <li>入学一時金の領収書写し貼付 等</li> </ol>                                | 2月10日(月)から<br>3月12日(水)まで      |
| 6 | <u>※詳細はP.7を参照</u>                                                                        | <del>UID 金球</del><br>②就学支援金の申請                                                                                                    | <del>3月12日(水)まで</del>         |

※提出書類は、すべて黒のボールペンで記入してください。

※文字が消せるボールペンでの記入はしないでください。

※修正液、修正テープは使用しないでください。

★ 入学料納入通知書兼領収証書

入学料は合格発表日の翌日から数えて5日以内(休業日にあたる場合は翌営業日まで)に納付 する必要があります。

期日までに納付がない場合「東京都立学校の授業料等徴収条例施行規則第9条第1項」により 入学が取り消しになることがあります。

- ★ 入学一時金の納付
  - i 年度当初に行う行事や教材の購入費用に充てられます。
  - ii 同封の払込取扱票(青い用紙)により、ゆうちょ銀行(窓口またはATM)からお支払いください。
  - iii お支払い後に発行される「領収書」を撮影して LoGo フォームで提出してください。
- ★ 自動払込利用申込書
  - i 学校徴収金(積立金、生徒会費、PTA会費)の振替口座を登録する用紙です。
  - ii 学校徴収金の支払い方法は、ゆうちょ銀行口座からの振替のみですので、ゆうちょ銀行の

#### <u>口座をお持ちでない方は新規に口座の開設をお願いします。</u>

- iii P.4の記入例を参考に記入し、最寄りのゆうちょ銀行窓口で手続きをしてください。
- iv ゆうちょ銀行での手続き後に発行される、日付印のある「お客様控え」を撮影して LoGo フォ ームで提出してください。
- ① 生徒証明書
  - i P.5の記入例を参考に記入してください。
  - ii 写真は枠内に収まるようにのり付けしてください。
  - iii この証明書は、卒業までの3年間使用します。
  - iv <u>生徒証明書は入学式当日に担任から配付されます。</u>
- 2 -1 スピーキングテスト個人レポート(都立高校提出用)
   入学時に提出するのは推薦合格者のみです。
- ② -2 自己PRカード

入学時に提出するのは学力検査の合格者のみです。

③『芦花の会』入会確認書

同封の案内をご一読の上、入会を希望される方は提出してください。

- ④ 教科書補助教材販売同意書、着払い伝票詳細については別紙を参照のうえ手続きを行ってください。
- ⑤ マイナンバー収集台紙(就学支援金書類)
  - -i 青い封筒の中に入っているマイナンバー収集台紙へ必要事項を記入し、マイナンバーカー ドのコピー等を貼付します。

### 【自動払込利用申込書 記入例】

・口座名義は、生徒・保護者のどちらでも構いません。

・備考欄に必ず「受検番号」と「生徒氏名」を記入してください。

# <u>※記入後、最寄りのゆうちょ銀行窓口で手続きをしてください。</u> ※ゆうちょ銀行での手続き後、2枚目(お客さま控)を撮影し LoGo フォームで提出してください。

| お申込人 (口座名義人) | おところ                                | ■愛番号(163-8001)<br>ゆうちょ銀行への届                                                                                                    | 出印を押します            |
|--------------|-------------------------------------|----------------------------------------------------------------------------------------------------|--------------------|
|              | おなまえ                                | 新伯区四新伯2-8-1<br>フリガナ ロカ イクゾウ<br>芦花 育三 様 お                                                                                                    |                    |
|              | 日中ご連絡先<br>電話番号                      | 勝利 金社 自宅                                                                                                    |                    |
|              | 記号番号                                | E         B         B         C         C <thc< th=""> <thc< th=""> <thc< th=""> <thc< th=""></thc<></thc<></thc<></thc<> |                    |
|              | ▼お申込みの日                             |                                                                                                    |                    |
| 払込先          | 加入者名                                | 東京都立芦花高等学校         7桁の方は頭に0をつ                                                                                                    | こ入しま 9<br>りけてください。 |
|              | 口座番号                                | 00180-1-370988                                                                                                    |                    |
| 払込金の種別       |                                     | 電気料金 20         住宅使用料 25         授業料等 29         割賦代金 34                                                                                                    |                    |
|              | 該当の項目に                              | ガス料金 21     公庫償還金 26     原読料 31     税 金 35                                                                                                    |                    |
|              | ください。                               | 水道料金 22         育英会返還金 27         年金保険 32         30                                                                                                    |                    |
|              |                                     | □ 電話料金 23 □ 各種保険料 28 □ 会 費 33                                                                                                    |                    |
| 法記 ※払        | △開始月<br>辺開始月のご撤加<br>ご契約者欄」は<br>おところ |                                                                                                    |                    |
| ご契約者         | おなまえ                                | フリガナ                                                                                                    |                    |
|              | 日中ご連絡先<br>電話番号                      | (), (), (), (), (), (), (), (), (), (),                                                                                                    |                    |
|              |                                     |                                                                                                    |                    |

## 【生徒証明書(記入例)】

・黒色のボールペンで記入してください。※消えるボールペンは使用不可

・修正液、修正テープは使わないでください。

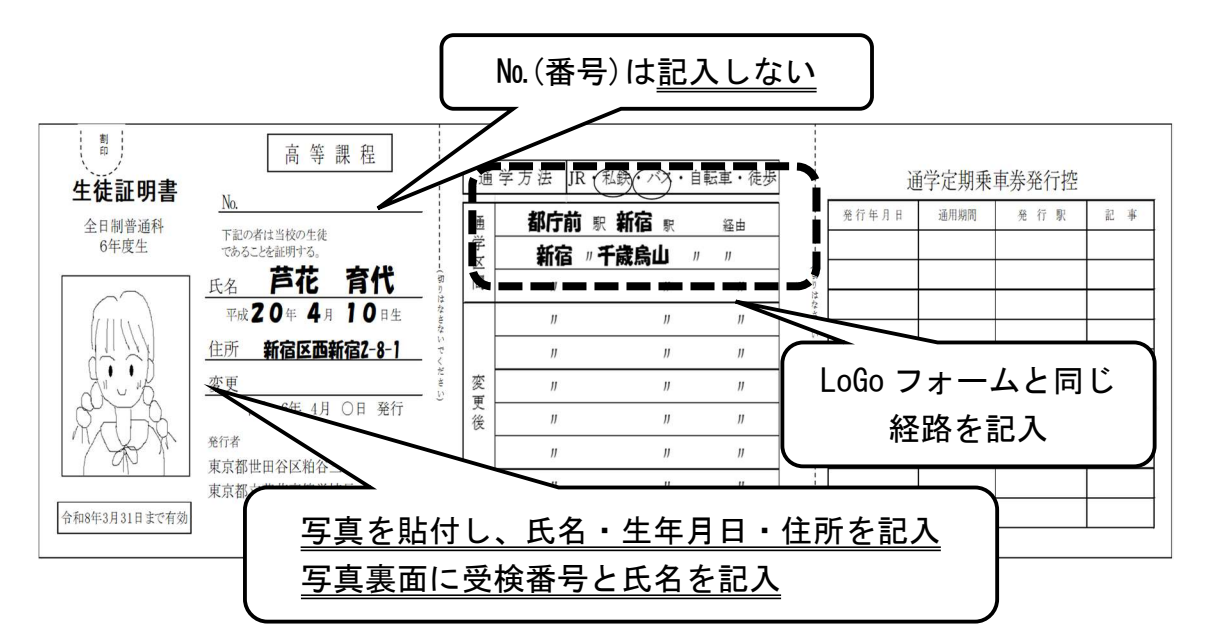

※通学区間について

本校の最寄り駅は千歳烏山・成城学園前・千歳船橋の3駅です。 電車通学の場合、必ずいずれかの駅を指定してください。

≪参 考≫ 通学定期券の購入について

i 購入方法については、それぞれの交通機関へお問い合わせください。

- ii 生徒証明書を提示することで通学用定期券が購入できます。
- iii 購入できる区間は、自宅から学校までの最短経路の区間になります。通学以外の用途(塾、 アルバイト等)での購入、届出内容の変更をすることはできません。
- iv 入学式の前に通学定期券を購入することはできません。(要交通機関へ確認)

#### 2 LoGo フォームへの入力について

お持ちのパソコン又はスマートフォンから、以下のQRコード・URLより、入学に伴う必要事項 の入力をお願いいたします。

入力には、約1時間程度かかる見込みですが、途中まで入力したものを保存し、後ほど入力 を再開することも可能です。

【入力期間】 令和7年2月10日(月) ~ 3月12日(水)

【入力方法】 下記二次元コード又はURLよりアクセスして入力してください。 LoGoフォームのアカウントをお持ちでない方は、初めに登録をお願いします。

URL : https://logoform.jp/form/tmgform/831256

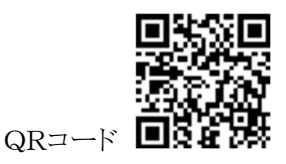

【留意事項】

i 添付する生徒の顔写真について

・上半身、脱帽で、背景は青色や白などとし景色が映らないようご注意の上、生徒の顔が大き く鮮明に映っているものを添付してください。

- ・サイズは、縦560ピクセル×横420ピクセル(約4センチx3センチ)です。
- ・添付可能なファイルは JPEG(.jpg/.jpeg)または PNG(.png)ファイルです。
- ・ファイル名は「【写真】氏名(フルネーム)」としてください。
- ii 各項目に記載されている注意書き等をご確認の上、間違いのないよう入力してください。

### iii 提出後に修正が必要な場合には、修正用の URL をご案内しますので、必ず経営企画室ま でご連絡ください。

【参考】

LoGo フォームについて詳細は、こちらをご参照ください。

<東京都デジタルサービス局:電子申請について>

https://www.digitalservice.metro.tokyo.lg.jp/business/procedure/e-application

#### 3 就学支援金のオンライン申請について

就学支援金は生徒の保護者の所得に応じ、授業料が無償になる国の制度です。 所得により「不認定」となった場合は、東京都が授業料を免除することで授業料が実質無償化と なります。授業料無償化のために必要な手続きですので、必ず申請してください。

青い封筒に入っている「令和7年度高等学校等就学支援金支給手続きのお知らせ(4月申請)」 をご参照いただき、申請手続きをお願いいたします。

#### 【申請手順】

① 申請用ID登録(初期設定)

-i 「合格おめでとうございます」封筒に同封されている「都立高等学校オンライン電子申請シ ステム利用開始情報通知書」をご用意ください。

ii 通知書に記載の手順に沿って、ご入力ください。

就学支援金の申請

- 上記①の申請用 ID 登録後、就学支援金の申請にお進みください。

※オンライン申請の操作方法については、こちらのマニュアルをご参照ください。

< 芦花高校ホームページ URL>

https://www.metro.ed.jp/roka=h/pages/2025/01/7\_1.html 上記 URL からでないと見ることが出来ません